## 2011-03-06

,

## Instructions Case Anemia

or Co Double click on the icon An anemia ENG Will start like this.

| Statt       Infoga       Sidayout       Fomler       Data       Granska       Visa       Utvetdkare       Arr         A topics       A topics <td< th=""><th>obat<br/>amner - Allmant - Vilkorstyrd Formatera Cellf<br/>Tal - Format<br/>Format<br/>Vilkorstyrd Formatera Cellf<br/>Tal - Format</th></td<>                                                                                                    | obat<br>amner - Allmant - Vilkorstyrd Formatera Cellf<br>Tal - Format<br>Format<br>Vilkorstyrd Formatera Cellf<br>Tal - Format                                                                                                    |  |  |  |  |  |  |  |  |
|----------------------------------------------------------------------------------------------------|----------------------------------------------------------------------------------------------------|--|--|--|--|--|--|--|--|
| Kipp ut<br>Kopera<br>in Kopera<br>in Kopera | Allmant<br>amner -                                                                                                    |  |  |  |  |  |  |  |  |
| Säkerhetsvarning       Makron har insktiverats.       Atternativ         R1OC1       K         Linda 28 år       Frinke förälden: Syster med ökkotes mellitue.         Socialt:       Sambo. Två barn. Förskolle de akotes 75 %. Ej rökare. Cirka I flas         Tidager gidt.       Komptierstu hundetensprofet Vandet? V är sedan, skruvplata, läkt.         Oyn.       2 gav. 2 para. Regelminden mena. Rikliga menstruakoner ca 8 dagu.         Allergi:       Pålsdju, polan, sodri ukar.         Meskein:       Rhincont + Clutkyn ud allerg.         STATUS       Opåvertad. Magerlagd. Kompenserad.         Man Svalg.       Opåvertad. Magerlagd. Kompenserad.         Brökt.       Fål va a hals, nacke, azill, ingxinåt.         Brökt.       Fål va a hals, nacke, azill, ingxinåt.         Brökt.       Kögelb 90. Svag systoliskt blådjud som förøvirner i sittande.         Bitt       12565         BePK       3.8-5.5 x1012/1         B-EPK       3.8-5.5 x010 3/1         B-TPK       130-105 0/1 18         B-TPK       130-105 0/1 18         B-TPK       3.0-30 x01 8/1         B-TPK       3.0-30 x01 8/1         B-TPK       3.0-30 x01 8/1         B-TPK       3.0-30 x01 8/1         B-TPK       3.0-30 x01 8/1                                                                                                    | tiv för Microsoft Office                                                                                                    |  |  |  |  |  |  |  |  |
| R10C1     Image: Sile Prisks for äldrar. Syster med diebetes mellitus.     Sile Prisks for äldrar. Syster med diebetes mellitus.       Sociali:     Sambo. Två koll Are arbetar 75 % B. jr ökare. Cirks 1 flas balgen. Oympadopning rygelbundet.     Sile Prisks for äldrar. Syster med diebetes mellitus.       Sociali:     Sambo. Två koll Are arbetar 75 % B. jr ökare. Cirks 1 flas balgen. Oympadopning rygelbundet.     Sile Prisks.       Oym:     2 grav. 2 para. Regelbundet. mena: Rikliga menstruasioner ca 8 dagu     Mairon har inaki Sile arbetar 75 % B. jr ökare. Cirks 1 flas balgen. Oympadopning rygelbundet.       Med cin     Rhinocott + Clarkyn vid allerg.     Sile Prisks.       ST ATUS     AT:     Opiveridi: Magerlagd. Kompenser ad.       Mun o Svalg:     Ordveridi: Magerlagd. Kompenser ad.     Mairon har inaki kals.       Brott     Palyru a hals, nacke, axill, inguindi.     Brotter formation       Brisk.     Misk, oom.     Secar Cirk.       Buk:     Misk, oom.     Secar Cirk.       Pry MCH     27 - 33 pg     Secar Cirk.       B-PK     3.0+3.0 x 10 9/1     S-ALP       B-PK     3.0+3.0 x 10 9/1     S-ALP       B-Retikulocyter     30-110 x 10 9/1     S-All minit Mairi       B-THicklocyter     30-110 x 10 9/1     S-All minit Mairi       B-PK     3.0+3.0 x 10 9/1     S-Kreatinin 53-57.0 1       B-Retikulocyter     30-110 x 10 9/1     S-Calcium                                                                                                    | tiv för Microsoft Office                                                                                                    |  |  |  |  |  |  |  |  |
| Linda 28 år<br>Herediet<br>Frieka föräldrar. Syster med diebetes mellitus.<br>Sonial:<br>Sambo. Två barn. Forskollt fare arbeitar 73 %. Ej rökare. Cirka I flas<br>halgen. Gympolopning rggibbandet.<br>Sikerhetsanter 7 är seda, skruvplata, läkt.<br>Jyn: 2 grav. 2 pra. Regolunden mens. Rikliga menstrusköner ca 8 degu<br>Allergi:<br>Prädsju, polare radrukter.<br>STATUS<br>AT: Opåverted Magerlagd. Kompenser ad.<br>Mun o Svalg: Orstat<br>Lymfkörtler.<br>Barbi.<br>Barbi                                                                                                    | tiv för Microsoft Office                                                                                                    |  |  |  |  |  |  |  |  |
| Ery MCV         82-98 fl         S-Biltrubin konj           BLPK         3.0-9.0 x10 9/l         S-Amylas Pano         Coora Siterhetscent           B.TPK         150-350 x 10 9/l         S-Natrium         113-14           B.TPK         30-10 x 10 9/l         S-Natrium         13-14           B.Tektkulocyter         30-110 x 10 9/l         S-Kalium         3.6-5.1           B.teikulocyter         30-10 x 10 9/l         S-Katium         3.6-5.2           B.celler         Basofila 0-0-1,<br>Lymfocyter 1.4-4.0         S-TIBC         S-70           Monocyter 0.2-0,9         S-TIBC         35-70                                                                                                    | Linda 28 ir         Linda 28 ir         Linda 28 ir         Socialit:       Sake Triske föreldera: Syster med debetes mellitus.         Socialit:       Socialit:       Säkerhetsalternativ för Microsoft Office         Sökerhetsalternativ för Microsoft Office       Säkerhetsalternativ för Microsoft Office         Sökerhetsalternativ för Microsoft Office       Säkerhetsalternativ för Microsoft Office         Säkerhetsalternativ för Microsoft Office       Säkerhetsalternativ för Microsoft Office         Säkerhetsalternativ för Microsoft Office       Säkerhetsalternativ för Microsoft Office         Säkerhetsalternativ för Microsoft Office       Säkerhetsalternativ för Microsoft Office         Säkerhetsalternativ för Microsoft Office       Säkerhetsalternativ för Microsoft Office         Microsoft Office       Säkerhetsalternativ för Microsoft Office         Säkerhetsalternativ för Microsoft Office       Säkerhetsalternativ för Microsoft Office         Microsoft Office       Säkerhetsalternativ för Microsoft Office         Microsoft Office       Säkerhetsalternativ för Microsoft Office         Microsoft Office       Säkerhetsalternativ för Microsoft Office         Microsoft Office       Säkerhetsalternativ för Microsoft Office         Microsoft Office       Säkerhetsalternativ för Microsoft Office         Microsoft Office       Säkerhetsalternativ för Microsoft Office |  |  |  |  |  |  |  |  |
| B.TPK         150-350 x 10 9/I         S-Natrium         133-14           B.Retikulocyter         30-110 x 10 9/I         S-Kalium         3.6-5.1           Differentialräkning         Neutro 1.8-6.2         S-Kreatinim         5.3 - 97           B.celler         Basofila 0.0-0.1         S-Calcium         2.20-2.           Lymfocyter 1.4-4.0         S-TIBC         33-70           Monocyter 0.2-0.9         Transferrinmöttnad         20-55                                                                                                    | er OK Avbryt                                                                                                    |  |  |  |  |  |  |  |  |
| B-Retikulocyter         30-110 x 10 9/l         S-Kalum         3.8-5.1           Differentialräkning         Neutro 1.8-6.2         S-Kreatinin         53-97           B-celler         Basofila 0.4-0.1         S-Calcium         2.20-2.           Lymfocyter 1.4-4.0         S-TIBC         35-70           Monocyter 0.2-0.9         Transferrinmättnad         20-55                                                                                                    | 16 mmol/l                                                                                                    |  |  |  |  |  |  |  |  |
| Differentialräkning         Neutro         1.8-6.2         S-Kreatinin         53-87           B-celler         Basofila 0.0-0,1         S-Calcium         2.20-2.           Lymfocyter 1.4-4.0         S-TIBC         35-70 [           Monocyter 0.2-0.9         Transferrinmättnad         20-55                                                                                                    | I mmol/I                                                                                                    |  |  |  |  |  |  |  |  |
| Lo oo                                                                                                    | 7<br>.60 mmol/1<br>μποl/1                                                                                                    |  |  |  |  |  |  |  |  |
| fP-Glukos 4.6-6.3 mmol/l S-Ferritin 30-200                                                                                                    | %                                                                                                    |  |  |  |  |  |  |  |  |
| B-HbA1c 3,6-5,0 % S-B12 96-568                                                                                                    | %                                                                                                    |  |  |  |  |  |  |  |  |
| B-Stand.Bikarb. 19-26 mmol/l fS-Folat > 4 nm                                                                                                    | %<br>) µg/l<br>3 pmol/l                                                                                                    |  |  |  |  |  |  |  |  |
| Inda 28 år / Uno 67 år / Berit 52 år / Helge 75 år / Lilly 42 år / SIMLAB.XLM                                                                                                    | %<br>) <u>Irg/1</u><br>3 pmol/1<br>ol/1                                                                                                    |  |  |  |  |  |  |  |  |
| ar 🛅                                                                                                    | %<br>) <u>Ipg/1</u><br>3 pmol/1<br>lol/1                                                                                                    |  |  |  |  |  |  |  |  |

Click "Altenativ" and in the new window "Aktivera innehållet"

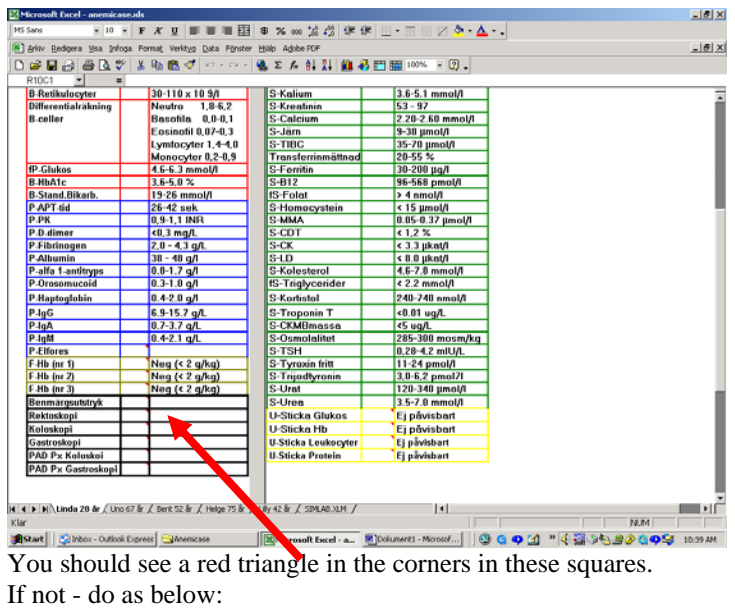

| <b>[]</b>                                                                                                | (u - ) <del>v</del>                                                                                                    |                                    |                               | Anemicase SV ht 2010.xls                                                              | Kompatibilitetsläge]                 | - Microsoft Excel                                                                                                  |       | - @ X                   |  |  |
|----------------------------------------------------------------------------------------------------|----------------------------------------------------------------------------------------------------|------------------------------------|-------------------------------|---------------------------------------------------------------------------------------|--------------------------------------|----------------------------------------------------------------------------------------------------|-------|-------------------------|--|--|
| Start                                                                                                    | Infoga                                                                                                    | Sidlayout Formler Data             | Granska Visa Utveck           | lare Acrobat                                                                          |                                      |                                                                                                    |       | 0 _ = ×                 |  |  |
| ABC<br>Stavning Referent                                                                                 | insinformation S                                                                                                    | iynonymer Översätt Ny<br>kommentar | Ta Föregående Nästa           | Visa/dölj kommentar<br>Visa alla kommentarer<br>Visa pennanteckning<br>Skydda<br>blad | Skydda Dela<br>arbetsbok - arbetsbok | <ul> <li>Skydda och dela arbetsbok</li> <li>Tillåt användare att redigera om</li> <li>Spåra ändringar •</li> </ul> | råden |                         |  |  |
|                                                                                                    | Sprakkontrol                                                                                                    |                                    | Kommentarer                   |                                                                                       |                                      | Andringar                                                                                                    |       |                         |  |  |
| R10C1                                                                                                    | - (0                                                                                                    | Ĵx                                 |                               |                                                                                       |                                      |                                                                                                    |       | ¥                       |  |  |
| Linda 28 ăr<br>Hereditet:<br>Socialt:<br>Tidiagre sjd:<br>Gyn:<br>Allergi:<br>Medicin:<br>ST ATUS        | Linda 28 år<br>Hereditte Friska för äldrar. Syster med diabetes mellitus.<br>Social: Sambo Två barn. Förskollårare æbetær 75 %. Ej rökare. Cirka 1 flaska vin till<br>helgen. Gym padjoning regellundet.<br>Og 20 av 2 par A Regellundet mens. Rikliga menstruakonser ca 8 degar. Spiral.<br>Allergi: Pålsdjur, pålen, stenfrukter.<br>Merkein: Rhancori + Clarityn vid allergi.<br>St ATTIS |                                    |                               |                                                                                       |                                      |                                                                                                    |       |                         |  |  |
| AT:<br>Mun o Svalg:<br>Lymfkörtlar:<br>Bröst:<br>Hjärta:<br>Bt:<br>Lungor:<br>Buk:<br>Neurol:<br>Neurol: | AT:     Opšverkad. Magerlagd. Kompersærad.       Minn o Svalg:     Orstat.       JymRichtlær:     Paljo u slals, nacke, avill, inguinalt.       Bröst:     Faljo u s       Bröst:     Paljo u s       Lingor:     Ausk u a       Buk     Mjuk ofm.       Neurol.     Normahultöst evtremitetæflerer.                                                                                         |                                    |                               |                                                                                       |                                      |                                                                                                    |       |                         |  |  |
| B SD                                                                                                    | rapua. 14                                                                                                    | 2 21 mm/h                          | S-CBP                         | (10 mg/l                                                                              |                                      |                                                                                                    |       |                         |  |  |
| B-Hb                                                                                                    |                                                                                                    | 130-165 g/l                        | S-ALAT                        | < 0.80 ukat/l                                                                         |                                      |                                                                                                    |       |                         |  |  |
| B-EPK                                                                                                    |                                                                                                    | 3.8-5.5 x1012/I                    | S-ALP                         | < 4.2 µkat/l                                                                          |                                      |                                                                                                    |       |                         |  |  |
| B-EVF                                                                                                    | 8                                                                                                    | 0.35 - 0.46                        | S-GT                          | < 1.30 µkat/l                                                                         |                                      |                                                                                                    |       |                         |  |  |
| Ery-MCH                                                                                                  |                                                                                                    | 27 - 33 pg                         | S-Bilirubin tot               | < 26 µmol/l                                                                           |                                      |                                                                                                    |       |                         |  |  |
| Ery-MCV                                                                                                  |                                                                                                    | 82-98 fl                           | S-Bilirubin konj              | 4 µmol/l                                                                              |                                      |                                                                                                    |       |                         |  |  |
| B-LPK                                                                                                    | 10                                                                                                    | 3.0-9.0 x10 9/I                    | S-Amylas Pancr                | 0.4-3.0 µkat/l                                                                        |                                      |                                                                                                    |       |                         |  |  |
| B-TPK                                                                                                    |                                                                                                    | 150-350 x 10 9/I                   | S-Natrium                     | 133-146 mmol/l                                                                        |                                      |                                                                                                    |       |                         |  |  |
| B-Retikuloc                                                                                              | cyter                                                                                                    | 30-110 x 10 9/I                    | S-Kalium                      | 3.6-5.1 mmol/l                                                                        |                                      |                                                                                                    |       |                         |  |  |
| Differential                                                                                             | Iräkning                                                                                                    | Neutro 1,8-6,2                     | S-Kreatinin                   | 53 - 97                                                                               |                                      |                                                                                                    |       |                         |  |  |
| B-celler                                                                                                 |                                                                                                    | Basofila 0,0-0,1                   | S-Calcium                     | 2.20-2.60 mmol/l                                                                      |                                      |                                                                                                    |       |                         |  |  |
|                                                                                                    |                                                                                                    | Eosinotil 0,07-0,3                 | S-Jarn                        | 9-38 µmol/l                                                                           |                                      |                                                                                                    |       |                         |  |  |
|                                                                                                    |                                                                                                    | Lymfocyter 1,4-4,0                 | S-TIBC                        | 35-70 µmol/l                                                                          |                                      |                                                                                                    |       |                         |  |  |
| (D) Chalant                                                                                              |                                                                                                    | Monocyter 0,2-0,9                  | I ransterrinmatthad           | 20-55 %                                                                               |                                      |                                                                                                    |       |                         |  |  |
| P ULA1-                                                                                                  |                                                                                                    | 4.0°0.3 mmui/i                     | C_D12                         | 96-569 pmol/l                                                                         |                                      |                                                                                                    |       |                         |  |  |
| D-RDATC                                                                                                  | karb                                                                                                    | 3,0-5,0 %                          | S-D12                         | 30-500 pm0//                                                                          |                                      |                                                                                                    |       |                         |  |  |
| P_APT_tid                                                                                                | NurD.                                                                                                    | 26-42 sek                          | S-Homocystein                 | < 15 µmol/l                                                                           |                                      |                                                                                                    |       |                         |  |  |
| P-PK                                                                                                    |                                                                                                    | 0.9-1.1 INB                        | S-MMA                         | 0.05-0.37 umol/1                                                                      |                                      |                                                                                                    |       |                         |  |  |
| P-D-dimer                                                                                                |                                                                                                    | <0.3 mg/l                          | S-CDT                         | (12%                                                                                  |                                      |                                                                                                    |       | *                       |  |  |
| H + + H Linda                                                                                            | la 28 år / Un                                                                                                    | o 67 år 🖉 Berit 52 år 🏑 Helge      | 75 år 🏑 Lilly 42 år 🏑 SIMLAB. | XLM 🛛 🐑                                                                               |                                      | 4                                                                                                    | III   | > I                     |  |  |
| Klar 🔛                                                                                                   |                                                                                                    |                                    |                               |                                                                                       |                                      |                                                                                                    |       | 100% 🕤 🔍 🕀              |  |  |
| 🛃 Start                                                                                                  | 600                                                                                                    | 😡 Inkargen - Microsoft             | : 😂 Case                      | Anemia - Instructions                                                                 | 💿 🔯 Microsoft Excel                  | - Ane                                                                                                    | SV    | 62% 🔹 🤇 🖁 🐼 🖓 💂 🚰 23:56 |  |  |

Granska and click on "Visa alla kommentarer".

Click once more on "Visa alla kommentarer" for the correct function. Now you can read the result of these investigations if you place the cursor on the red triangles. To see a lab result – mark the analysis, click on the grey bar in the middle. För att se ett labresultat- markera rutan med analyssvaret och klicka på den grå listen i mitten.